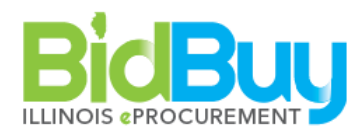

15C Exempt Notice- Notice of Contract Pursuant to the Cannabis Regulation and Tax Act

**GOAL**: Create a Notice of exempt procurements that posts to the public, is searchable, and does not allow electronic responses.

**WHO:** Department of Agriculture, Department of Financial and Professional Regulation, Department of Human Services, Department of Commerce and Economic Opportunity and the Department of Public Health.

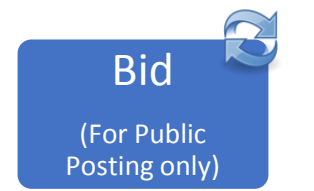

| Stage | Tab                                                           | Task                                                                                                    | Who    |  |  |  |
|-------|---------------------------------------------------------------|----------------------------------------------------------------------------------------------------|--------|--|--|--|
| BID   |                                                               |                                                                                                    |        |  |  |  |
| BID   | <ul> <li>✓ Documents</li> <li>✓ Bid</li> <li>✓ New</li> </ul> | <ul> <li>Create bid from Scratch</li> <li>Continue</li> </ul>                                                                                                    |        |  |  |  |
| BID   | ・ General Tab                                                 | <ul> <li>Short Description: This should uniquely identify the notice as this is a searchable field.<br/><i>Examples:</i> <ul> <li>Exempt Notice – Notice of Contract Pursuant to the Cannabis Regulation and Tax Act</li> <li>Type Code:                <ul> <li>65 – Exempt Notice</li> <li>Uncheck Allow Electronic Responses</li> <li>Bid Type: Open Bid</li> <li>Bid Available Date: Select publication date</li> <li>Bid Opening Date: Select date for notice to expire (14 days is used for most Notices)</li> <li>Purchase Method: Open Market</li> <li>Info Contact: Complete</li> <li>Bulletin Description: Bulletin Desc: The Agency may enter the Notice information here. Details can also be included on the Items Tab, and/or via the Attachments Tab. Please note that the Bulletin Desc is not editable once it has been approved and moved to 'Sent' status.</li></ul></li></ul></li></ul> | Agency |  |  |  |
|       | 🗥 Items Tab                                                   | 👚 Item Type: Normal                                                                                                    | Agency |  |  |  |

|                            | Address                               | <ul> <li>Description: Use textbox to e Notice, or use textbox to notif be viewed by opening the atta Notice.</li> <li>Quantity: 1</li> <li>Unit Cost: 0</li> <li>NIGP Class: 915</li> <li>NIGP Class Item: 02</li> <li>Save &amp; Exit</li> <li>Save &amp; Continue</li> <li>Review and revise as necessar</li> <li>Save &amp; Continue</li> </ul>                                                    | Agency                |        |  |  |
|----------------------------|---------------------------------------|----------------------------------------------------------------------------------------------------|-----------------------|--------|--|--|
|                            | Accounting                            | <ul> <li>Click "Find It"</li> <li>Click "Exempt Notice."</li> <li>Click "Save Based on Percen</li> <li>Click "Rebuild for All Items"</li> </ul>                                                                                                    | Авенсу                |        |  |  |
|                            | Attachments                           | Document<br>Notice of Contract Pursuant to<br>the Cannabis Regulation and<br>Tax Act form                                                                                                    | Show to Vendor<br>Yes | Agency |  |  |
|                            | Notes Add as necessary                |                                                                                                    |                       | Agency |  |  |
|                            | Bidders Tab                           | The Notice will be publicly post<br><u>NOTE: DO NOT SEND</u>                                                                                                    | Agency                |        |  |  |
|                            | Questions                             | <ul> <li>Not utilized for Notices.</li> </ul>                                                                                                    |                       |        |  |  |
|                            | ① Q & A ① Not utilized for Notices.   |                                                                                                    |                       |        |  |  |
|                            | Reminders                             | Add as necessary                                                                                                    |                       | Agency |  |  |
|                            | 예 Summary                             | <ul> <li>Review all data</li> <li>Submit for Approval</li> <li>Continue</li> </ul>                                                                                                    |                       | Agency |  |  |
| Conduct Approvals 🔁        |                                       |                                                                                                    |                       |        |  |  |
|                            | Post Notice<br>and Send to<br>Vendors | <ul> <li>Click on Document in the Navigation bar</li> <li>Highlight Bids</li> <li>Click Ready to Send, and Open the Bid by selecting its number</li> <li>From the bottom of the Summary Tab:</li> <li><u>Vendor Notification Actions</u></li> <li><u>Click Change bid status to "Sent" and notify vendors; OR</u></li> <li><u>Change bid status to "Sent" only</u></li> <li>Click Send Bid</li> </ul> |                       | SPO    |  |  |
| Create<br>Change<br>Orders |                                       | See Change Order Manual                                                                                                    |                       | Agency |  |  |